## ขั้นตอนการปรับปรุงประวัตินักศึกษา ของศูนย์กำลังคนอาชีวศึกษา(V-COP)

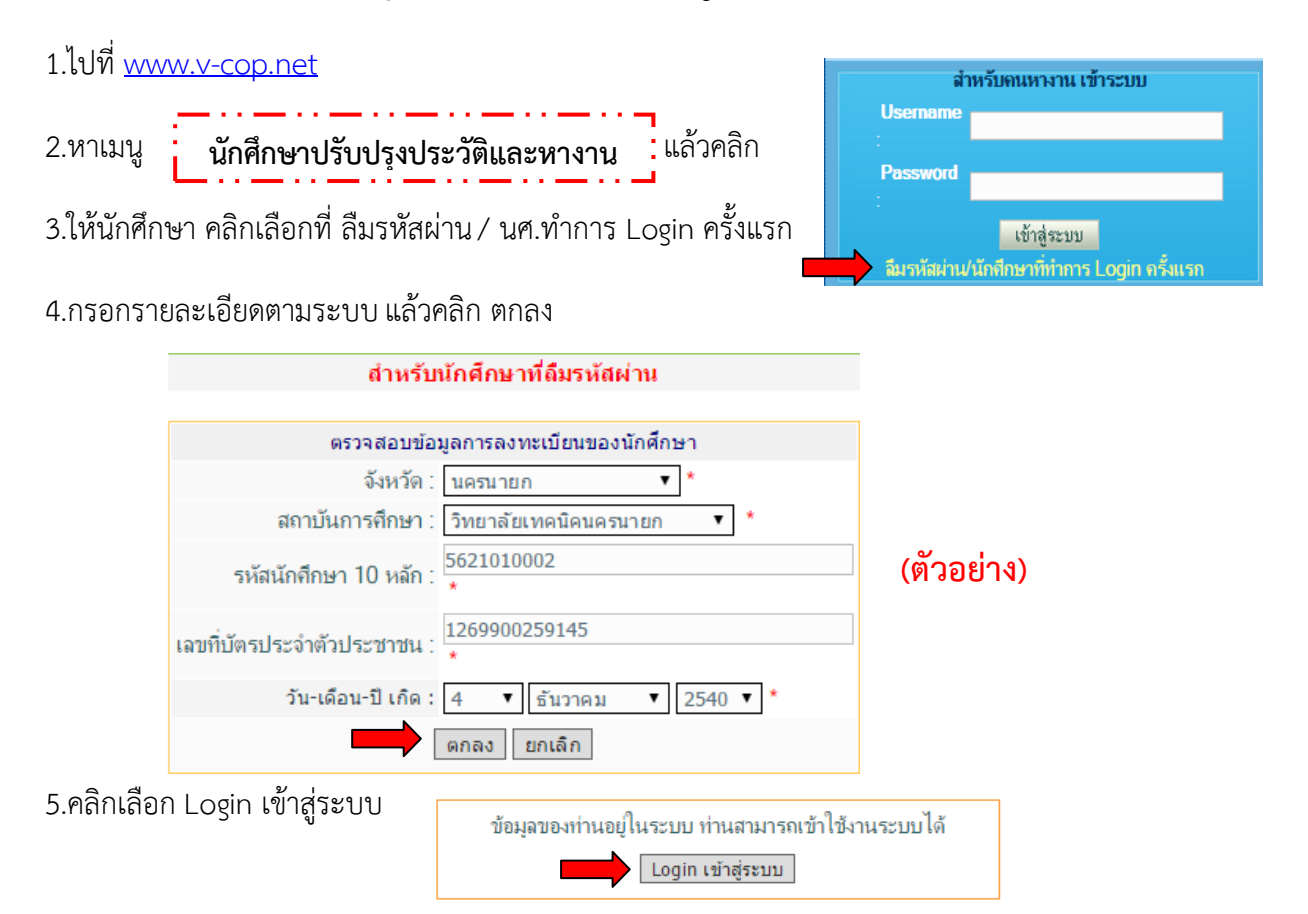

6.ให้กำหนดสถานะ (ตามความต้องการ) แล้วอย่าลืมกดบันทึก

| ข้อมูลทางเทคนิค                                                       |                                 |  |
|-----------------------------------------------------------------------|---------------------------------|--|
| กำหนดสถานะ                                                            | 🔘 ไม่เรียนด่อ ต้องการหางาน      |  |
|                                                                       | 🖲 เรียนต่อไม่ต้องการหางาน       |  |
|                                                                       | 🔘 เรียนต่อและต้องการหางาน       |  |
|                                                                       | 🔘 ไม่เรียนต่อและไม่ต้องการหางาน |  |
|                                                                       | 🔍 ลาออกกลางคัน                  |  |
| (ท่านยังไม่มีการกำหนดสถานะบัจจุบันของท่าน กรุณาให้ความร่วมมือด้วยค่ะ) |                                 |  |
| บันทึก/แก้ไข ข้อมูลทางเทคนิค                                          |                                 |  |

7.ให้เลือก "แก้ไขประวัติ Resume"

| สำหรับคนหางา           | น สำหรับงานหาคน                                                     |  |  |
|------------------------|---------------------------------------------------------------------|--|--|
| เน้าหลัก   หางาน       |                                                                     |  |  |
|                        |                                                                     |  |  |
| ผู้ใช้ระบบ :           | ชาตร สุวานิช : ออล ดระบบ                                            |  |  |
| ข้อมูลส่วนตัว :        | ้ กำหนดสถานะ   แก้ไขประวัติ  แนบรูปถ่าย   เปลี่ยนรหัสผ่าน   แสดงประ |  |  |
| ข้อมูลการสมัครงาน :    | ประวัติการสมัครงาน   แฟ้มเก็บตำแหน่งงานว่าง   การติดต่อจากบริษัท    |  |  |
| งานที่น่าสนใจ :        | ตำแหน่งงานใหม่ประจำวัน                                              |  |  |
| ข้อมูลการสมัครฝึกงาน : | ค้นหาตำแหน่งฝึกงาน   ประวัติการสมัครฝึกงาน   การติดต่อจากบริษัท     |  |  |

| <ul> <li><u>ข้อแนะนำ</u></li> <li>กรุณากรอกข้อมูลให้ถูกต้องและครบถ้วน เพื่อประโยชน์ กับ ตัวท่านเอง</li> <li>เมื่อพิมพ์เสร็จ ส่วนหนึ่งแล้วให้กดปุ่ม "แก้ไขข้อมูล" ไปด้วย</li> <li>เช่น พิมพ์ ประวัติการศึกษาเสร็จ คลิ๊กปุ่ม "จัดเก็บข้อมูล/แก้ไขข้อมูล"</li> <li>แล้วค่อยกลับมาแก้ไข Resume ในส่วนอื่นๆต่อ</li> </ul> |                                                                        |                                               |  |  |  |
|----------------------------------------------------------------------------------------------------|------------------------------------------------------------------------|-----------------------------------------------|--|--|--|
| ស៊ីត                                                                                                    | งงทะเบียนยินยอมให้เปิดเผยข้อมมูลส่วนบุคคลที่                           | ี่มีอยู่ในระบบต่อผู้ใช้ระบบหรือไม่            |  |  |  |
| แนะนำให้กด"ยินยอม" 💿 ยินยอม 🔘 ไม่ยินยอม                                                                                                    |                                                                        |                                               |  |  |  |
|                                                                                                    | บันทึก การกำหนดสถานะการเร                                              | ปดเผยข้อมูล อย่าลืม "บันทึก"                  |  |  |  |
|                                                                                                    |                                                                        | $\mathbf{N}$                                  |  |  |  |
|                                                                                                    | ข้อมูลส่วนตัว >>                                                       |                                               |  |  |  |
|                                                                                                    | คานาหนา<br>ส่ว                                                         | <u>นาย</u> ^                                  |  |  |  |
|                                                                                                    | นามสกล                                                                 | ิยาพร<br>สวาบิช( *                            |  |  |  |
|                                                                                                    | เลขประจำตัวประชาชน                                                     | 1269900287343 เช่น 1526256548778 *            |  |  |  |
|                                                                                                    | เพศ                                                                    | 💿 ชาย 🔘 หญิง                                  |  |  |  |
|                                                                                                    | สถานะสมรส                                                              | 🔘 โสด 🔍 แต่งงาน 🔍 หย่าร้าง                    |  |  |  |
|                                                                                                    | สัญชาติ                                                                |                                               |  |  |  |
|                                                                                                    | ศาสนา                                                                  |                                               |  |  |  |
|                                                                                                    | วัน-เดือน-ปี เกิด                                                      | 2 ▼ ธิันวาคม ▼ 2541 ▼ *                       |  |  |  |
|                                                                                                    | อายุ                                                                   | 17 ปี                                         |  |  |  |
|                                                                                                    | ส่วนสูง                                                                | 0 ซ.ม. น้ำหนัก 0 กก.                          |  |  |  |
|                                                                                                    | สถานะภาพทางทหาร                                                        | 🤍 ผ่านการเกณฑ์ทหาร                            |  |  |  |
|                                                                                                    |                                                                        | ุ่่ ■ ได้รบการยกเว้น เพราะ                    |  |  |  |
|                                                                                                    | ยานพาหนะส่วนด้ว                                                        | 🦳 รถยนต์ 🔲 รถจักรยานยนต์                      |  |  |  |
|                                                                                                    | l                                                                      | บันทึก/แก้ไข ข้อมูลส่วนตัว 🥢 อย่าลืม "บันทึก" |  |  |  |
|                                                                                                    |                                                                        |                                               |  |  |  |
| <b>**</b> ให้สังเกตในแต่ละช่อง <u>บันทึก/แก้ไข ข่อมูลส่วนด้ว</u> ให้กดทุกครั้ง เมื่อมีการเปลี่ยนแปลง                                                                                                    |                                                                        |                                               |  |  |  |
| 9.เมื่อทำการ "                                                                                                    | 9.เมอทาการ "แกเขบระวต"เรยบรอยแลวเหยอนกลบเปเมนูขางตน เลอก "เปลยนรหสผาน" |                                               |  |  |  |

|                  | สำหรับคนทางา          | น สำหรับงานหาคน                                                       |  |  |
|------------------|-----------------------|-----------------------------------------------------------------------|--|--|
| หน้าหลัก   หางาน |                       |                                                                       |  |  |
|                  |                       |                                                                       |  |  |
|                  | ผู้ใช้ระบบ :          | ชาคร สุวานิช : ออกจากระบบ                                             |  |  |
|                  | ข้อมูลส่วนตัว :       | กำหนดสถานะ   แก้ไขประวัติ  แนบรูปถ่าย   เปลี่ยนรหัสผ่าน   แสดงประวัติ |  |  |
|                  | ข้อมูลการสมัครงาน :   | ประวัติการสมัครงาน   แฟ้มเก็บตำแหน่งงานว่าง   การติดต่อจากบริษัท      |  |  |
|                  | งานที่น่าสนใจ :       | ตำแหน่งงานใหม่ประจำวัน                                                |  |  |
|                  | ข้อมูลการสมัครฝึกงาน: | ด้นหาตำแหน่งฝึกงาน   ประวัติการสมัครฝึกงาน   การติดต่อจากบริษัท       |  |  |

10.การเปลี่ยน ชื่อใช้ และ รหัสผ่าน ควรเป็น "ตัวอักษร หรือ ตัวเลข ไม่น้อยกว่า 6 ตัวอักษร"

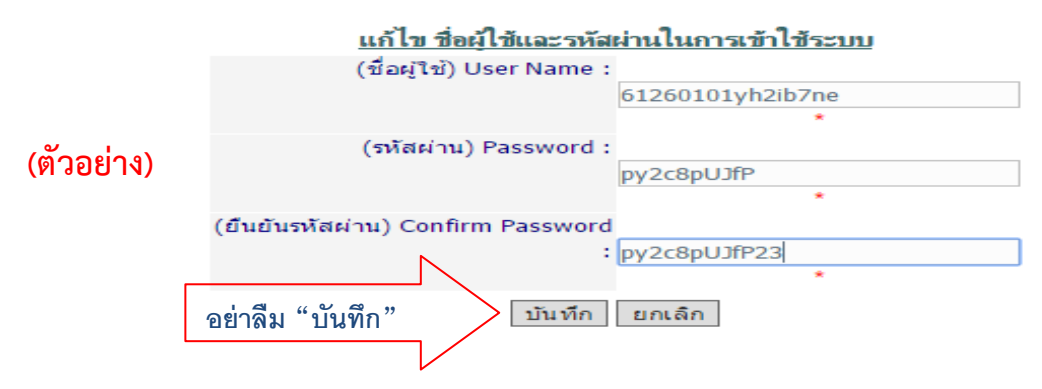

งานศูนย์ข้อมูลสารสนเทศ วิทยาลัยเทคนิคนครนายก